### Introduction to Standard Reports

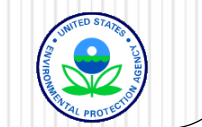

# How to get information out of AQS

- Via AQS Standard Reports
  - Run from AQS
  - Requires AQS user-id and password
- Via Non AQS Data Sources using AQS Data
  - Data Mart
  - Air Data
  - Discoverer and Discoverer Replacement

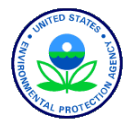

### Site & Monitor Reports

- Site metadata
  - Location, nearby streets
  - Open Path Set Up
  - Which PM<sub>2.5</sub>, lead or NO<sub>2</sub> Monitor is the Primary Monitor
  - AMP380 (Site Description)
- Monitor metadata
  - How a given pollutant is measured
  - Sampling length
  - Monitoring frequency
  - Agencies responsible for the monitor and analysis
  - Monitoring objectives
  - Collocation information
  - AMP 390 (Monitor description), AMP220 (Monitor Networks)

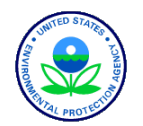

### **Detail Data Reports**

- "Raw" data from AQS
  - Can import information into spreadsheet for further processing
  - Open Path Set Up
- Extraction Reports
  - Provide data in AQS transaction format with Insert, Delete or Update codes
  - Useful for duplicating and reloading data
  - AMP500 Extract Site/Monitor data, AMP501 (Extract Raw Data), AMP503 (Extract Blanks data), AMP350, AMP350MX, AMP350P, AMP350NW (Raw Data records)

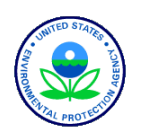

### **Summary Data Reports**

- Contains the calculated summary values from AQS
  - Multi-hour Averages (e.g. 8-hour running average)
  - Daily Summaries
  - Site Summaries (PM<sub>2.5</sub> and Lead Only)
  - Quarterly Summaries
  - Annual Summaries
  - Site Annual Summaries (PM<sub>2.5</sub> and Lead Only)
  - AMP450 (Quick Look), AMP435 (Daily Summary), AMP355 (Combined Site Sample Values)

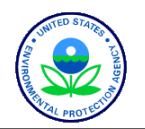

### **Quality Assurance Reports**

- Quality Assurance Reports
  - Provide Detail and Summary data on Quality Assurance measures
  - AMP256 (QA Data Quality Indicator Report)
  - AMP251 (QA Raw Assessment report)
  - AMP504 (Extract QA Data)

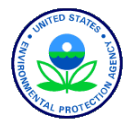

### Raw Data Qualifier report

- Raw data points that have qualifiers
  - Null data code qualifiers
  - Quality assurance qualifiers
  - Exceptional event qualifiers
  - Includes any Regional Office concurrence information
  - AMP360 Raw Data Qualifier report

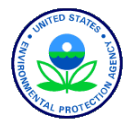

### **Data Certification Reports**

- Used to Certify Quality Assurance Measurements
- AMP600 Certification Evaluation and Concurrence Report

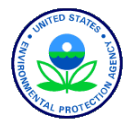

### **Design Values Report**

- Generates the statistics used for NAAQS determinations.
- Also allows the 1) assessment of the effect of exceptional event flagging on Design Values, and 2) the assessment of attainment issues based on partial data.
- AMP480 Design values report

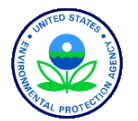

### **Standard Reports**

- Retrieval
  - Standard report selection

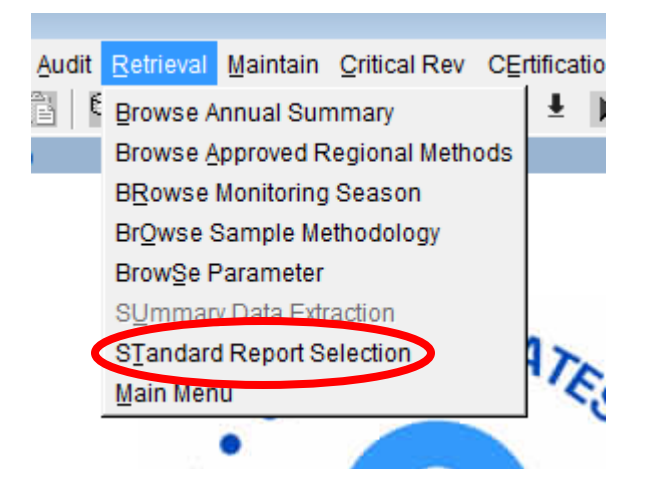

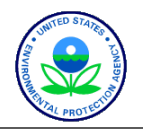

# The Process of Creating a Report – Choosing the "Criteria Set"

- 1. Select report (Report Code field)
- 2. Specify Output type (Report, Workfile, XML)
- 3. Establish report-selection criteria
  - 1. Geography
  - 2. Pollutants
  - 3. Date
  - 4. Screening group
- 4. Modify report Sort Order criteria (where available)
- 5. Modify output Report Options (where available)
- 6. Generate Report
- 7. As you leave Reports form, prompted to save the Criteria

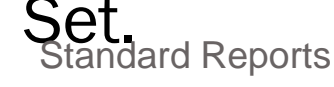

# **General Issues**

- Do NOT run reports without specifying some limiting selection criteria
- Almost all reports require date-selection criteria
- Sort Order and Report Options available on reports where data structure allows
- Oracle provides output in several formats. PDF generally most reliable.
- Do not use the initial browser window (that started AQS) for any other purpose. If not blank gray, reports will not run properly.
- Email vs online delivery

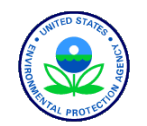

### Standard Reports: Criteria Set

| 🧑 Standard Rep | ort Criteria Selection    | National Air Data Gro | up)            |                        | _ 🗆 🗙 |
|----------------|---------------------------|-----------------------|----------------|------------------------|-------|
| Criteria Set   | Data Selection            | Sort Order            | Report Options | Retrieve Reports       |       |
| Criteria Set   |                           |                       | - Desc         |                        | ]     |
| Owner CHR      | IS CHAPMA                 | AN                    | Type PRIV      | 'ATE                   |       |
| Report Code    | [                         | Report Name           | ●Ste           | p 1:                   |       |
|                | Run Online Send via Email |                       | •Pick You      | <mark>ır Report</mark> |       |
|                |                           | Ge                    | nerate Report  |                        |       |

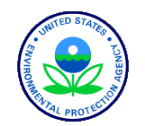

### Overview of "and/or" in selections

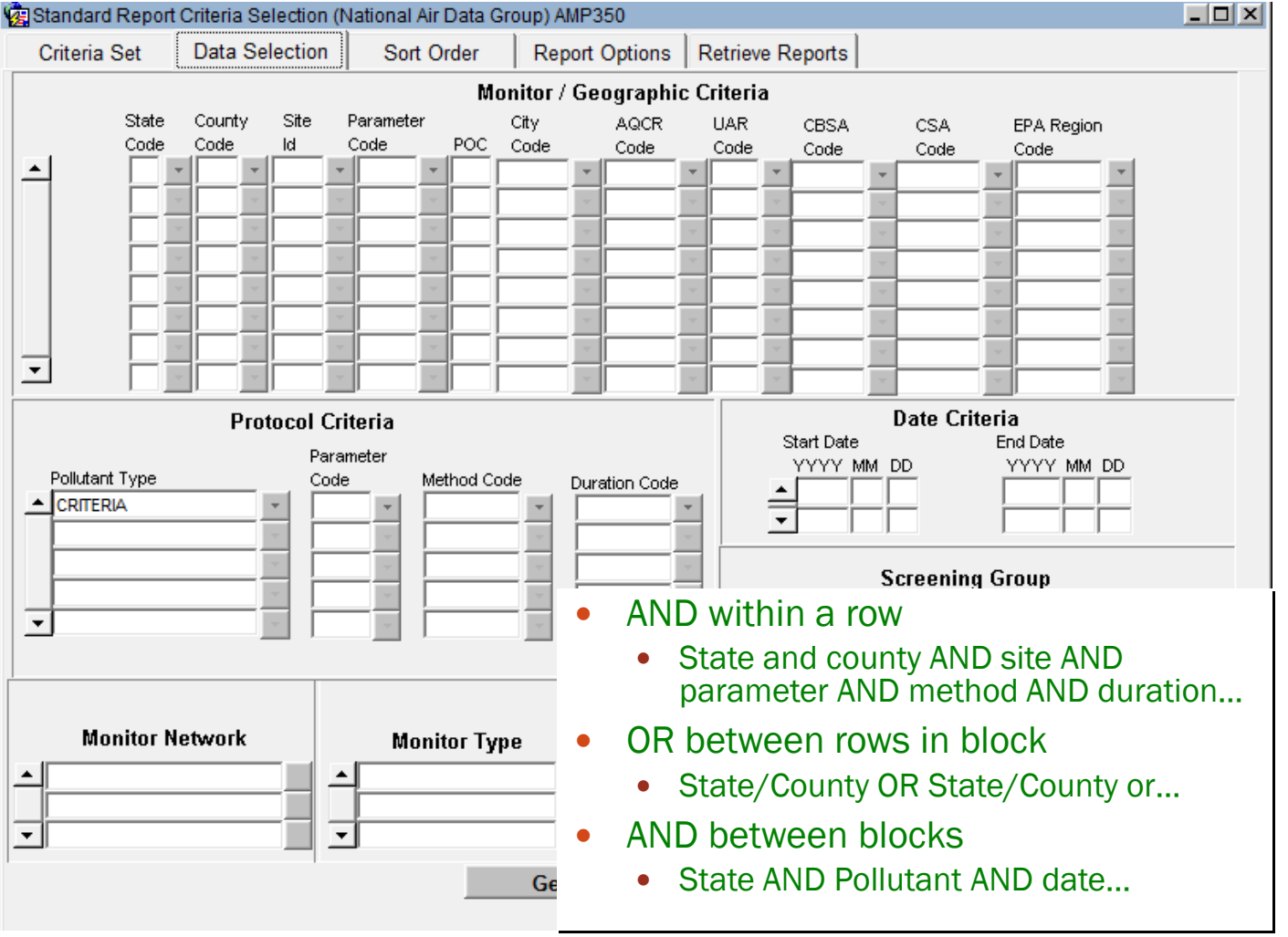

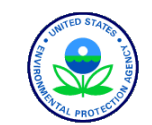

### Example 1: and/or in Selections

15

| 🕵 Standard Report                                                                                                    | t Criteria Selec     | ction (Nation     | al Air Data Gr | oup) AM      | P350          |             |                            |                             |                                               |              |   |
|----------------------------------------------------------------------------------------------------|----------------------|-------------------|----------------|--------------|---------------|-------------|----------------------------|-----------------------------|-----------------------------------------------|--------------|---|
| Criteria Set                                                                                                    | Data Selec           | tion S            | ort Order      | Repo         | ort Options   | Retrieve    | Reports                    |                             |                                               |              |   |
|                                                                                                    |                      |                   | Мо             | nitor / G    | Geographic    | : Criteria  |                            |                             |                                               |              |   |
|                                                                                                    | County Si<br>Code Id | ite Param<br>Code |                | City<br>Code | AQCR<br>Code  | UAR<br>Code | CBSA<br>Code               | CSA<br>Code                 | EPA Region<br>Code                            |              |   |
|                                                                                                    | *                    | -                 |                |              | -             |             |                            | <b>v</b>                    |                                               |              |   |
| Pollutant Type CRITERIA                                                                                                    |                      | Parameter<br>Code | Method Cod     |              | Duration Code |             | Start Date<br>YYYY<br>1998 | MM DD<br>01 01<br>Screening | End Date<br>YYYY MM DD<br>1998 01 31<br>Group |              |   |
|                                                                                                    |                      |                   |                |              |               | Agency      | Role P                     | QAQ                         |                                               |              |   |
| Monitor Network<br>Monitor Type<br>Agency<br>Agency<br>All monitors in lowa reported by<br>University Hygienic Laboratory<br>University Hygienic Laboratory<br>University Hygienic Laboratory<br>University Hygienic Laboratory<br>University Hygienic Laboratory<br>University Hygienic Laboratory<br>University Hygienic Laboratory<br>University Hygienic Laboratory<br>University Hygienic Laboratory<br>University Hygienic Laboratory<br>University Hygienic Laboratory |                      |                   |                |              |               |             |                            |                             |                                               |              |   |
|                                                                                                    |                      |                   |                |              |               |             | •                          | State 19                    | 9 AND repoi                                   | rting agency |   |
| Standar                                                                                                    | d Report             | ts                |                |              |               |             |                            | (>1998                      | 0101 AND <                                    | <19980131    | ) |

### Example 2: and/or in Selections (cont.)

#### 🙀 Standard Report Criteria Selection (National Air Data Group) AMP350 Retrieve Reports Criteria Set Data Selection Sort Order Report Options Monitor / Geographic Criteria Site State County Parameter City AQCR UAR CBSA CSA EPA Region Code Code ld Code POC. Code Code Code Code Code Code 36 01 • Date Criteria **Protocol Criteria** Start Date End Date Parameter YYYY MM DD YYYY MM DD Pollutant Type Method Code Code Duration Code 1998 01 01 1998 01 31 CRITERIA ۰ Screening Group -

Monitor Type

G

-

-

#### Agency Role PQAO

- All criteria monitors in New York or New England during January '98
- (State 36 OR region 01) AND (only criteria pollutants) AND
   (>19980101 AND <19980131)</li>

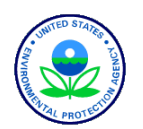

- 0 ×

-

Monitor Network

•

### Example 3: and/or in Selections (cont.)

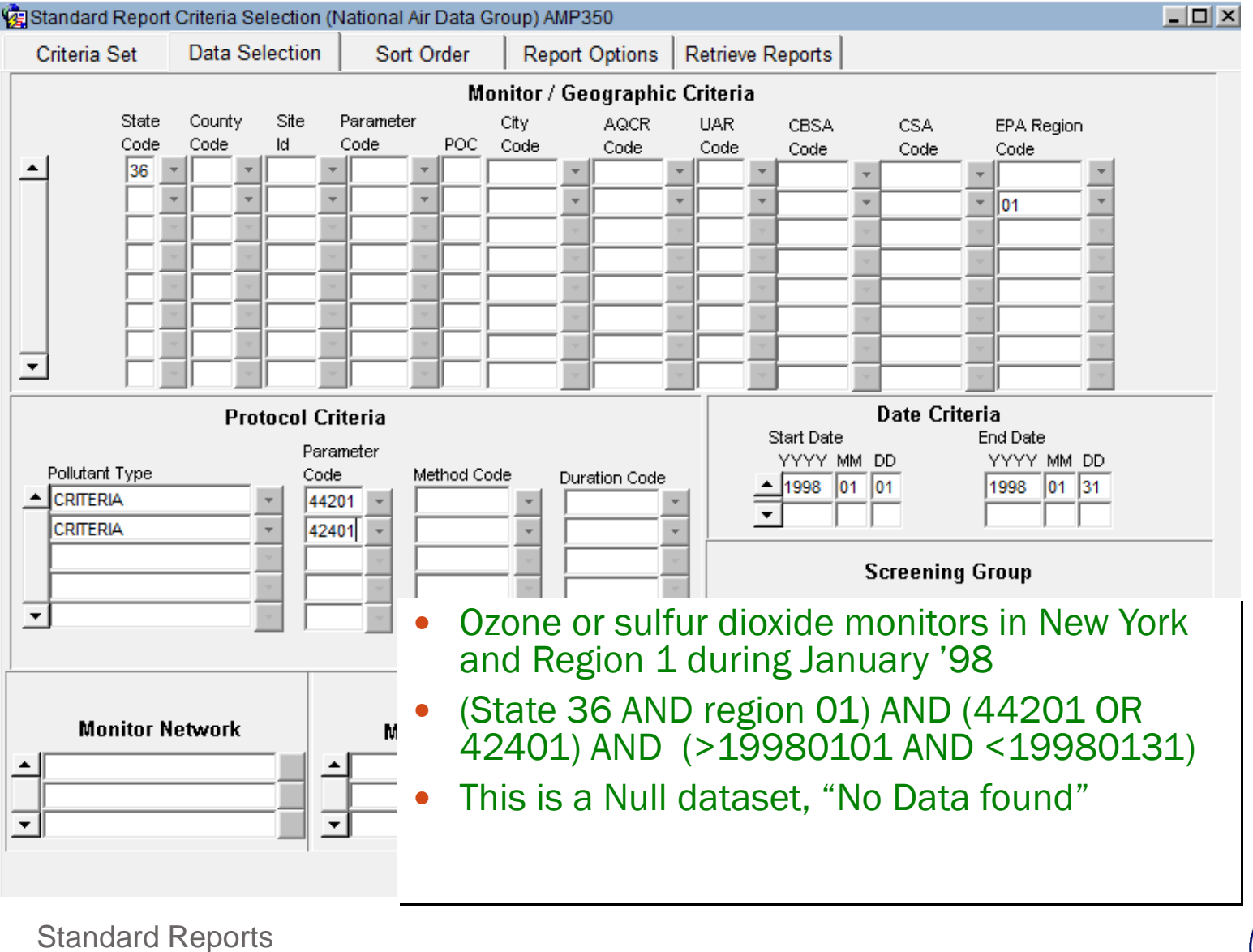

17

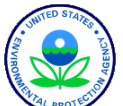

### Standard Reports: Sort Order

| 🙀 Standard Report                    | Criteria Selection (N                                         | lational Air Data Gro | oup) AMP350    |                                                                     |  |
|--------------------------------------|---------------------------------------------------------------|-----------------------|----------------|---------------------------------------------------------------------|--|
| Criteria Set                         | Data Selection                                                | Sort Order            | Report Options | Retrieve Reports                                                    |  |
|                                      | S                                                             | ort Order             | Allow<br>Range | ed<br>e                                                             |  |
| Orde<br>▲ 1<br>2<br>3<br>4<br>5<br>▼ | STATE_CODE<br>COUNTY_CODE<br>SITE_ID<br>PARAMETER_CODE<br>POC |                       |                | Hi<br>5<br>5<br>5<br>5<br>5<br>5<br>5<br>5<br>5<br>5<br>5<br>5<br>5 |  |
|                                      | Gen                                                           | erate Report          | Restore        | Report Defaults                                                     |  |
|                                      |                                                               |                       |                |                                                                     |  |

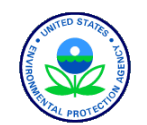

Standard Reports

### Report options to consider

- Applicable standard
  - Depends on the pollutant(s) you choose
- Exceptional events on summary reports, show summary data with EDT ID
  - 0
    - 0 No data has been flagged

OR

- 1, 2, and 5
  - 1 The summary excludes all flagged data
  - 2 The summary does not exclude any data
  - 5 The summary excludes regionally concurred flagged data
- The Design Value reports (AMP480) only use 1,2 and 5

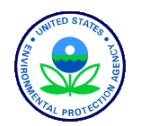

### Standard Reports: Report Options

| Standard Repo | rt Criteria Selection (N | National Air Data Gro | oup) AMP480                      |                  |                                  |              |
|---------------|--------------------------|-----------------------|----------------------------------|------------------|----------------------------------|--------------|
| Criteria Set  | Data Selection           | Sort Order            | Report Options                   | Retrieve Reports | Ontion Values                    | XI           |
|               |                          |                       |                                  |                  | 5 Jac                            |              |
| SINGLE EVENT  | FPROCESSING              | EXCLUDE REGIONA       | LLY CONCURRED E                  |                  | Find %                           |              |
| WORKFILE DE   | LIMITER                  | ,                     |                                  |                  | INCLUDE EVENTS<br>EXCLUDE EVENTS |              |
| USER SITE ME  | TADATA                   | STREET ADDRESS        |                                  |                  | EXCLUDE REGIONALLY CONCUR        | RRED EVENTS  |
| MERGE PDF FI  | LES                      | YES                   |                                  |                  | <b>X</b>                         |              |
| QUARTERLYD    | ATA IN WORKFILE          | NO                    |                                  |                  |                                  |              |
|               |                          | 1                     |                                  |                  |                                  |              |
|               |                          |                       |                                  |                  | 4                                |              |
| _             |                          | 1                     |                                  | -                | Eind                             | QK Cancel    |
|               |                          |                       | Lead 3-Month 2<br>Ozone 8-Hour 2 | 2009             |                                  | Y<br>Y       |
|               |                          |                       | PM10 24-hour 2                   | 2006             |                                  | <b>•</b>     |
|               |                          |                       | SO2 1-hour 201                   | 10               |                                  |              |
|               |                          |                       | PM25 24-hour 2                   | 2013             |                                  | Defaulte ar  |
|               |                          |                       | PM25 Annual 2                    | 013              |                                  | Defaults and |
|               |                          | Genera                | ate Report                       |                  |                                  | shown;       |
|               |                          |                       |                                  |                  |                                  | Where        |
|               |                          |                       |                                  |                  |                                  | applicable,  |
| 20 S          | tandard Repo             | rts                   |                                  |                  |                                  | the drop     |

### Standard Reports: Progress Popup

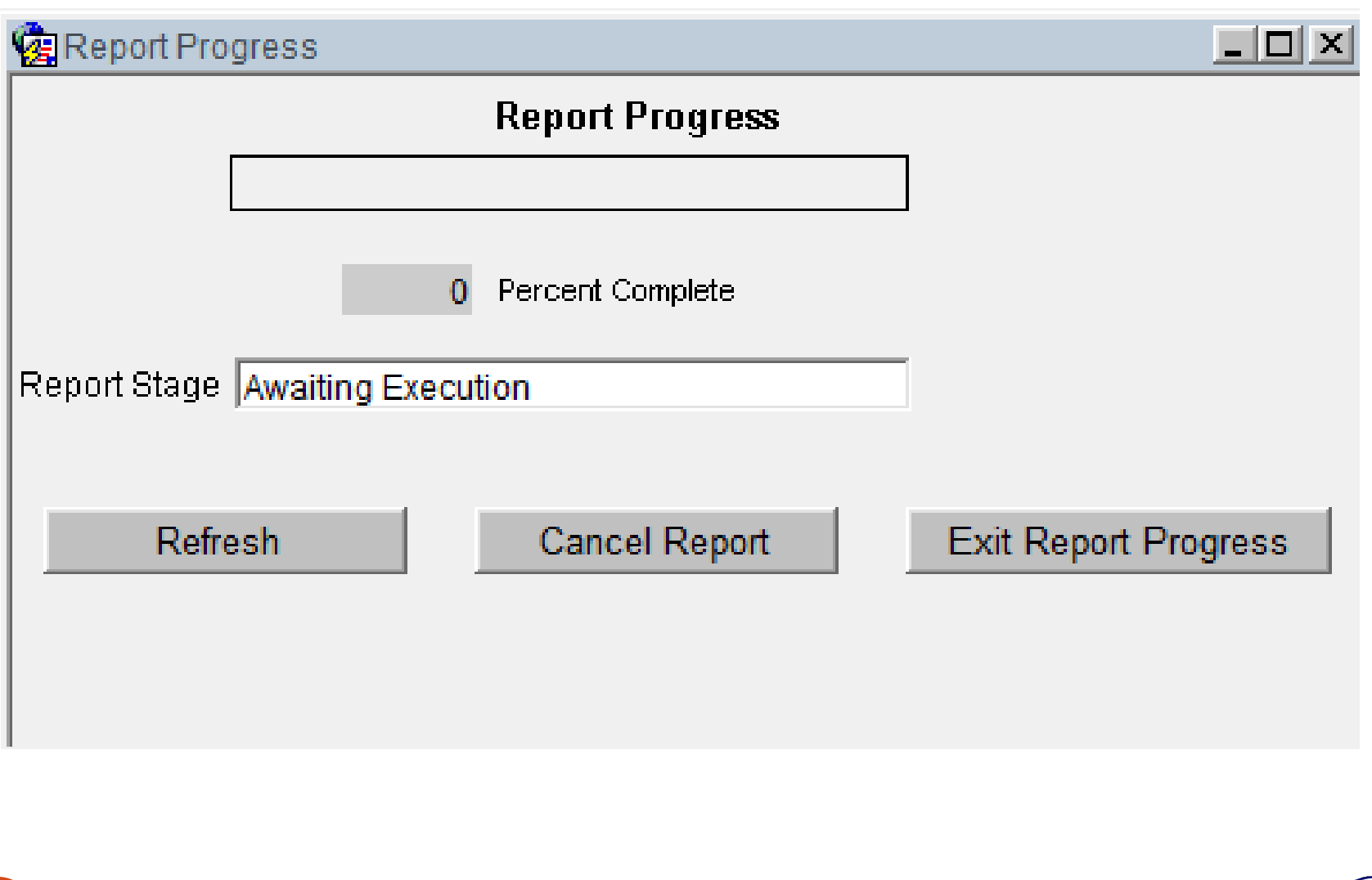

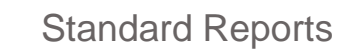

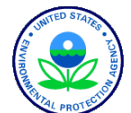

### Standard Reports: Retrieve Reports

|             |              |            |              |              | Detrieur   | Duranta                |              |
|-------------|--------------|------------|--------------|--------------|------------|------------------------|--------------|
| interia Set | Data Selecti | ion Sort   | Order Re     | port Options | Retrieve   | Reports                |              |
|             |              |            |              |              |            |                        |              |
| RR ID User  | rld Re       | eport Code | Request Type | Request Date |            | Report Stage           | %<br>Complet |
| 1212352     | ( L          | OAD        | REPORT       | 08/05/2014 0 | 2:44 PM    |                        |              |
| 1212351 CIX | (            | MP504      | BATCH        | 08/05/2014 0 | 2:14 PM    | Completed              | 100          |
| 1212350 CIX | (            | MP501      | BATCH        | 08/05/2014 0 | 2:13 PM    | Completed              | 100          |
| 1212349 CIX | ( A          | MP501      | REPORT       | 08/05/2014 0 | 2:12 PM    | Completed              | 100          |
| 1212348 CIX | ( A          | MP504      | REPORT       | 08/05/2014 0 | 2:11 PM    | Completed              | 100          |
| 1212347 CIX | (            | MP251      | REPORT       | 07/23/2014 1 | 0:20 AM    | Completed              | 100          |
| 1212346 CIX | ( A          | MP256      | REPORT       | 07/23/2014 1 | 0:16 AM    | Completed              | 100          |
| 1212344 CIX | م ( A        | MP256      | REPORT       | 07/22/2014 0 | 2:09 PM    | Failed - Call Helpdesk | 0            |
|             |              |            |              |              |            |                        |              |
|             |              |            |              |              |            |                        |              |
| <b></b>  -  |              |            |              |              |            |                        |              |
|             | Detries      | In Depart  | Defreeh Oue  | 0            | neel Deper | t Delete Report        |              |

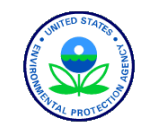

# Saving a Criteria Set

- Saves the Query... Not the Results of the Query
- Go to the "Criteria Set" Tab
- 1) Enter a Name
- 2) Enter a Description
- 3) Mark as
  - Private" (Just for You)
  - "Public" (For Anyone)
- 4) Save / Commit

| . 4                                                                   |                        |                                     |  |  |  |  |  |  |  |  |  |
|-----------------------------------------------------------------------|------------------------|-------------------------------------|--|--|--|--|--|--|--|--|--|
| 🕼 Standard Report Criteria Selection (National Air Data Group) AMP480 |                        |                                     |  |  |  |  |  |  |  |  |  |
| Criteria Set                                                          | Data Selection Sort Or | der Report Options Retrieve Reports |  |  |  |  |  |  |  |  |  |
|                                                                       | IG TEST                | Des Test for Training               |  |  |  |  |  |  |  |  |  |
| Owner CHRIS                                                           | CHAPMAN                |                                     |  |  |  |  |  |  |  |  |  |
| Report Code A                                                         | IP480 Report N         | TESIGN VALUE REPORT                 |  |  |  |  |  |  |  |  |  |

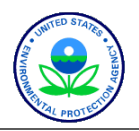

# Put it into practice - Exercise 6 (run a standard report (was Exercise 1.2)

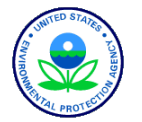

### Quicklook

#### QUICK LOOK REPORT (AMP450)

Aug. 29, 2011

PM2.5 - Local Conditions (88101) Wisconsin Micrograms/cubic meter (LC) (105) 24-HOUR 98TH WTD Р 0 1ST 2ND 3RD PERCENTILE ARITH 4 THSITE ID C PQAO CITY COUNTY ADDRESS METH #OBS MAX MAX MAX MAX VALUE MEAN CERT EDT YEAR 55-003-0010 1 1175 Not in a city Ashland BAD RIVER 2010 117 60 17.9 17.3 15.6 14.0 17.3 5.28 0 TRIBAL SCHOOL – ODANAH 55-003-0010 2 1175 Not in a city Ashland 17.5 BAD RIVER 2010 117 60 18.1 15.6 13.7 17.5 5.34 0 TRIBAL SCHOOL – ODANAH 1 1175 Green Bay 55-009-0005 2010 118 336 45.5 42.3 40.5 38.9 35.1 9.97 0 Brown EAST HIGH. 1415 E. WALNUT Note: The \* indicates that the mean does not satisfy summary criteria.

98<sup>th</sup> percentile completeness for PM2.5 24-hour (2006) standard. Summary criteria met when all 4 site-level quarterly summaries are present, and one of the following is true: quarters are 75% complete, or Annual 98th percentile value greater than the 24-hour standard (35 ug/m3). "Wtd Arith Mean" for PM2.5 24-annual (2006) standard is based on quarterly means. Summary criteria are met when the percent of observations (quarterly) are >= 75%. (See AQS Data Dictionary section 4.281 and 40 CFR Part 50.13.).

#### **National Ambient Air Quality Standards**

|                                                          | Primar                 | y Standards                               | Secondary Standards |                |  |  |  |  |
|----------------------------------------------------------|------------------------|-------------------------------------------|---------------------|----------------|--|--|--|--|
| Pollutant                                                | Level                  | Averaging Time                            | Level               | Averaging Time |  |  |  |  |
| <u>Particulate</u><br><u>Matter</u> (PM <sub>2.5</sub> ) | 15.0 µg/m <sup>3</sup> | Annual <u>(6)</u><br>(Arithmetic Average) | Same a              | s Primary      |  |  |  |  |
|                                                          | 35 µg/m <sup>3</sup>   | 24-hour (7)                               | Same as Primary     |                |  |  |  |  |

<sup>(6)</sup> To attain this standard, the 3-year average of the weighted annual mean PM2.5 concentrations from single or multiple community-oriented monitors must not exceed 15.0 µg/m<sup>3</sup>.

<sup>(7)</sup> To attain this standard, the 3-year average of the 98th percentile of 24-hour concentrations at each population-oriented monitor within an area must not exceed  $35 \ \mu g/m^3$  (effective December 17, 2006).

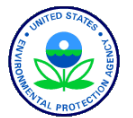

Standard Reports

25

### Ouicklook

#### QUICK LOOK REPORT (AMP450)

#### Aug. 29, 2011

| Nitrogen | dioxid | ie (NO2)         | (42602)    | 42602) Wisconsin |                                                 |      |      |              |                    | Parts per billion (00) |              |      |             |               |      | (008) |  |
|----------|--------|------------------|------------|------------------|-------------------------------------------------|------|------|--------------|--------------------|------------------------|--------------|------|-------------|---------------|------|-------|--|
| SITE ID  |        | P<br>O<br>C PQAC | ) CITY     | COUNTY           | ADDRESS                                         | YEAR | METH | COMP<br>QTRS | 1ST<br>MAX<br>1-HR | 2ND<br>MAX<br>1-HR     | 98TH<br>PCTL | OBS  | PCT<br>COMP | ARITH<br>MEAN | CERT | EDT   |  |
| 55-041-0 | 007    | 1 1175           | Crandon    | Forest           | FIRE TOWER RD,<br>POTAWATOMI SITE               | 2010 | 082  | 2            | 15.0               | 9.0                    | 9.0          | 4364 | 50          | 1.20*         |      | 0     |  |
| 55-071-0 | 007    | 1 1175           | Two Rivers | Manitowoc        | MANITOWOC/WOODI<br>ND DUNES, 2315<br>GOODWIN RD | 2010 | 075  | 0            | 11.0               | 10.0                   | 10.0         | 2016 | 23          | 2.56*         |      | 0     |  |
| 55-079-0 | 026    | 1 1175           | Milwaukee  | Milwaukee        | DNR SER HDQRTS,<br>2300 N M. L.<br>KING JR DR   | 2010 | 074  | 4            | 112.0              | 92.0                   | 53.0         | 8608 | 98          | 12.90         |      | 0     |  |

Note: The \* indicates that the mean does

not satisfy summary criteria.

"Comp qtrs" are complete quarters. The number of quarterly summaries, with corresponding pollutant standard and exceptional data type, where the summary criterion is met. For NO2, to have a complete quarter, the number of valid days in a quarter compared to number of total days in a quarter must be  $\geq 75\%$ .

"Arith Mean" is arithmetic mean. For NO2, this is the average of the hourly values for the year. This is defined on pages 4-20 and 4-21 of the AQS Data Dictionary.

The "Summary Criteria" column indicates whether or not the annual summary is complete as required by 40 CFR Part 50. i.e. If the mean is valid by these rules, it is set to 'Y', and if it is not, it is set to 'N'. For the NO2 annual standard, 75% of the hours for the year must have values. (See AQS Data Dictionary section 4.278 and 40 CFR Part 50.11.)

#### **National Ambient Air Quality Standards**

|                            | Prim               | ary Standards                  | Secondary Standards |                |  |  |  |  |
|----------------------------|--------------------|--------------------------------|---------------------|----------------|--|--|--|--|
| Pollutant                  | Level              | Averaging Time                 | Level               | Averaging Time |  |  |  |  |
| <u>Nitrogen</u><br>Dioxide | 53 ppb ( <u>3)</u> | Annual<br>(Arithmetic Average) | Same                | as Primary     |  |  |  |  |
|                            | 100 ppb            | 1-hour (4)                     | None                |                |  |  |  |  |

<sup>(4)</sup> To attain this standard, the 3-year average of the 98th percentile of the daily maximum 1-hour average at each monitor within an area must not exceed 100 ppb (effective January 22, 2010).

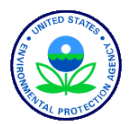

### Quicklook

Ozone (44201)

Wisconsin

Parts per million (007)

| 1-HOUR      |        |                     |            |                                                |           |      |       |      |      |      |      |      |      |       |       |          |
|-------------|--------|---------------------|------------|------------------------------------------------|-----------|------|-------|------|------|------|------|------|------|-------|-------|----------|
|             | Р      |                     |            |                                                |           |      | VALID | NUM  | 1ST  | 2ND  | 3RD  | 4TH  | DAY  | EST   | MISS  |          |
|             | 0      |                     |            |                                                |           |      | DAYS  | DAYS | MAX  | MAX  | MAX  | MAX  | MAX> | DAYS> | DAYS< |          |
| SITE ID     | C PQAC | CITY C              | COUNTY     | ADDRESS                                        | YEAR      | METH | MEAS  | REQ  | 1-HR | 1-HR | 1-HR | 1-HR | STD  | STD   | STD   | CERT EDT |
|             |        |                     |            | E12886 TOWER RD                                | )         |      |       |      |      |      |      |      |      |       |       |          |
| 55-117-0006 | 1 1175 | Not in a city       | Sheboygan  | KOHLER ANDRE<br>PARK, 1520 OLD<br>PARK ROAD    | 2010      | 087  | 182   | 184  | .100 | .099 | .096 | .093 | 0    | 0.0   | 0     | 0        |
| 55-123-0008 | 1 1175 | Not in a city       | Vernon     | WILDCAT MTN,<br>HWY 33, ONTARIC                | 2010      | 087  | 182   | 184  | .079 | .072 | .068 | .067 | 0    | 0.0   | 0     | 0        |
| 55-125-0001 | 1 1175 | Boulder<br>Junction | Vilas      | TROUT LAKE<br>NURSERY, COUNTY<br>HWY M         | 2010<br>( | 087  | 183   | 184  | .074 | .068 | .068 | .066 | 0    | 0.0   | 1     | 0        |
| 55-127-0005 | 1 1175 | Lake Geneva         | Walworth   | LAKE GENEVA<br>NADP SITE, RR4<br>ELGIN CLUB RD | 2010      | 087  | 183   | 184  | .087 | .074 | .074 | .072 | 0    | 0.0   | 1     | 0        |
| 55-131-0009 | 1 1175 | Slinger             | Washington | SLINGER, HWY 60<br>& SCENIC, POLK<br>TWNSHP    | 2010      | 087  | 184   | 184  | .083 | .075 | .070 | .068 | 0    | 0.0   | 0     | 0        |
| 55-133-0027 | 1 1175 | Waukesha            | Waukesha   | 1310 CLEVELAND                                 | 2010      | 087  | 184   | 184  | .082 | .079 | .073 | .071 | 0    | 0.0   | 0     | 0        |

#### National Ambient Air Quality Standards

|              | Prin                    | nary Standards        | Secondary Standards |                |  |  |  |
|--------------|-------------------------|-----------------------|---------------------|----------------|--|--|--|
| Pollutant    | Level                   | Averaging Time        | Level               | Averaging Time |  |  |  |
| <u>Ozone</u> | 0.075 ppm<br>(2008 std) | 8-hour <u>(8)</u>     | Same a              | as Primary     |  |  |  |
|              | 0.08 ppm<br>(1997 std)  | 8-hour <sup>(9)</sup> | Same a              | as Primary     |  |  |  |
|              | 0.12 ppm                | 1-hour (10)           | Same a              | as Primary     |  |  |  |

<sup>(8)</sup> To attain this standard, the 3-year average of the fourth-highest daily maximum 8-hour average ozone concentrations measured at each monitor within an area over each year must not exceed 0.075 ppm. (effective May 27, 2008)

<sup>(9)</sup> (a) To attain this standard, the 3-year average of the fourth-highest daily maximum 8-hour average ozone concentrations measured at each monitor within an area over each year must not exceed 0.08 ppm.

(b) The 1997 standard—and the implementation rules for that standard—will remain in place for implementation purposes as EPA undertakes rulemaking to address the transition from the 1997 ozone standard to the 2008 ozone standard.

(c) EPA is in the process of reconsidering these standards (set in March 2008).

<sup>(10)</sup> (a) EPA revoked the <u>1-hour ozone standard</u> in all areas, although some areas have continuing obligations under that standard ("anti-backsliding").

(b) The standard is attained when the expected number of days per calendar year with maximum hourly average concentrations above 0.12 ppm is  $\leq 1$ .

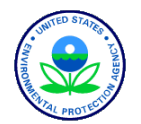

### Maximum Values

#### MAXIMUM VALUES REPORT

#### PM10 Total 0-10um STP (81102)

| State:<br>Duration:<br>Year: | Kansas<br>24-HR BLK<br>2009 | AVG                                             |     |         |                                      |                                      | Maximum Valu                                               | ]<br>Sec                             | Primary: 150<br>condary: 150<br>Unit: Micr<br>(25 | ograms/c          | ubic met        | er             |
|------------------------------|-----------------------------|-------------------------------------------------|-----|---------|--------------------------------------|--------------------------------------|------------------------------------------------------------|--------------------------------------|---------------------------------------------------|-------------------|-----------------|----------------|
| Site ID<br>20-173-0009       | POC<br>1                    | County Name<br>City Name<br>Sedgwick<br>Wichita | 079 | Methods | 1st Max<br>6th Max<br>55<br>03/06:00 | 2nd Max<br>7th Max<br>44<br>10/01:00 | 3rd Max<br>8th Max<br>42<br>07/11:00                       | 4th Max<br>9th Max<br>40<br>02/06:00 | 5th Max<br>10th Max<br>40<br>04/09:00             | Num<br>Obs<br>363 | Num<br>Exc<br>O | EDT<br>ID<br>1 |
|                              |                             |                                                 |     |         | 40<br>04/22:00                       | 39<br>06/06:00                       | 39<br>06/26:00<br>Maximum Valu                             | 39<br>06/27:00<br>es                 | 38<br>01/12:00                                    |                   |                 |                |
| Site ID<br>20-173-0009       | POC<br>1                    | County Name<br>City Name<br>Sedgwick<br>Wichita | 079 | Methods | 1st Max<br>6th Max<br>66<br>04/08:00 | 2nd Max<br>7th Max<br>55<br>03/06:00 | 3rd Max<br>8th Max<br>44<br>10/01:00                       | 4th Max<br>9th Max<br>42<br>07/11:00 | 5th Max<br>10th Max<br>40<br>02/06:00             | Num<br>Obs<br>365 | Num<br>Exc<br>O | EDT<br>ID<br>2 |
|                              |                             |                                                 |     |         | 40<br>04/09:00                       | 40<br>04/22:00                       | 39<br>06/06:00                                             | 39<br>06/26:00                       | 39<br>06/27:00                                    |                   |                 |                |
| Site ID<br>20-173-0009       | POC<br>1                    | County Name<br>City Name<br>Sedgwick<br>Wichita | 079 | Methods | 1st Max<br>66<br>04/08:00            | 2nd Max<br>7th Max<br>55<br>03/06:00 | Maximum Valu<br>3rd Max<br>8th Max<br>44<br>10/01:00<br>39 | 4th Max<br>9th Max<br>42<br>07/11:00 | 5th Max<br>10th Max<br>40<br>02/06:00             | Num<br>Obs<br>365 | Num<br>Exc<br>O | EDT<br>ID<br>5 |
|                              |                             |                                                 |     |         | 04/09:00                             | 04/22:00                             | 06/06:00                                                   | 06/26:00                             | 06/27:00                                          |                   |                 |                |

Multiple lines are due to multiple event types. Check your report criteria.

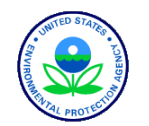

Standard Reports

28

### Design Values – available for PM10, PM2.5, SO2, NO2, ozone

#### PRELIMINARY DESIGN VALUE REPORT

| <pre>Pollutant: Ozone(44201) Standard Units: Parts per million(007)</pre>    |            |                 |              | Design Value Year: 2010 |            |                 |              |        |            |                 |              |          |                  |               |          |
|------------------------------------------------------------------------------|------------|-----------------|--------------|-------------------------|------------|-----------------|--------------|--------|------------|-----------------|--------------|----------|------------------|---------------|----------|
| NAAQS Standard: Ozone 8-Hour 2008                                            |            |                 |              | REPOR                   | T EXC      | LUDES M         | EASURE       | MENTS  | WITH       | REGIONA         | LLY (        | CONCURR  | ED EVENT         | FLAGS         |          |
| Statistic: Annual 4th Maximum                                                | 1 <b>L</b> | evel:.07        | 5            |                         | St         | tate:           | North        | n Caro | lina       |                 |              |          |                  |               |          |
|                                                                              | Valid      | 2010<br>Percent | 4th          |                         | Valid      | 2009<br>Percent | 4th          |        | Valid      | 2008<br>Percent | 4th          | ا<br>م ا | 3 - Y<br>Percent | ear<br>Design | D. V.    |
| Site ID Poc STREET ADDRESS                                                   | Days       | Complete        | Max          | Cert                    | Days       | Complete        | Max          | Cert   | Days       | Complete        | Max          | - Cert   | Complete         | Value         | Validity |
| 37-183-0014 1 3801 SPRING FOREST RD.<br>37-183-0016 1 201 NORTH BROAD STREET | 212<br>209 | 99<br>98        | .071<br>.073 |                         | 201<br>201 | 94<br>94        | .068<br>.069 |        | 211<br>208 | 99<br>97        | .078<br>.078 | Y<br>Y   | 97<br>96         | .072<br>.073  | Y<br>Y   |

Pollutant: Ozone(44201)

Standard Units: Parts per million(007) NAAQS Standard: Ozone 8-Hour 2008 Design Value Year: 2009

REPORT EXCLUDES MEASUREMENTS WITH REGIONALLY CONCURRED EVENT FLAGS.

| Statistic: Annual 4th Max           | imum I | evel:.0         | 75   |      | S           | tate:           | North | h Caro | lina        |                 |      |      |                  |               |          |
|-------------------------------------|--------|-----------------|------|------|-------------|-----------------|-------|--------|-------------|-----------------|------|------|------------------|---------------|----------|
|                                     | Valid  | 2009<br>Percent | 4th  |      | <br>  Valid | 2008<br>Percent | 4th   |        | <br>  Valid | 2007<br>Percent | 4th  |      | 3 - Y<br>Percent | ear<br>Design | D. V.    |
| Site ID Poc STREET ADDRESS          | Days   | Complete        | Max  | Cert | Days        | Complete        | Max   | Cert   | Days        | Complete        | Max  | Cert | Complete         | Value         | Validity |
| 37-183-0014 1 3801 SPRING FOREST RD | . 201  | 94              | .068 |      | 211         | 99              | .078  | Y      | 204         | 95              | .084 | Y    | 96               | .076          | Y        |
| 37-183-0016 1 201 NORTH BROAD STREE | т 201  | 94              | .069 |      | 208         | 97              | .078  | Y      | 214         | 100             | .080 | Y    | 97               | .075          | Y        |

Each design value is for a 3-year period.

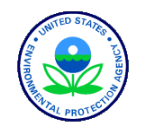

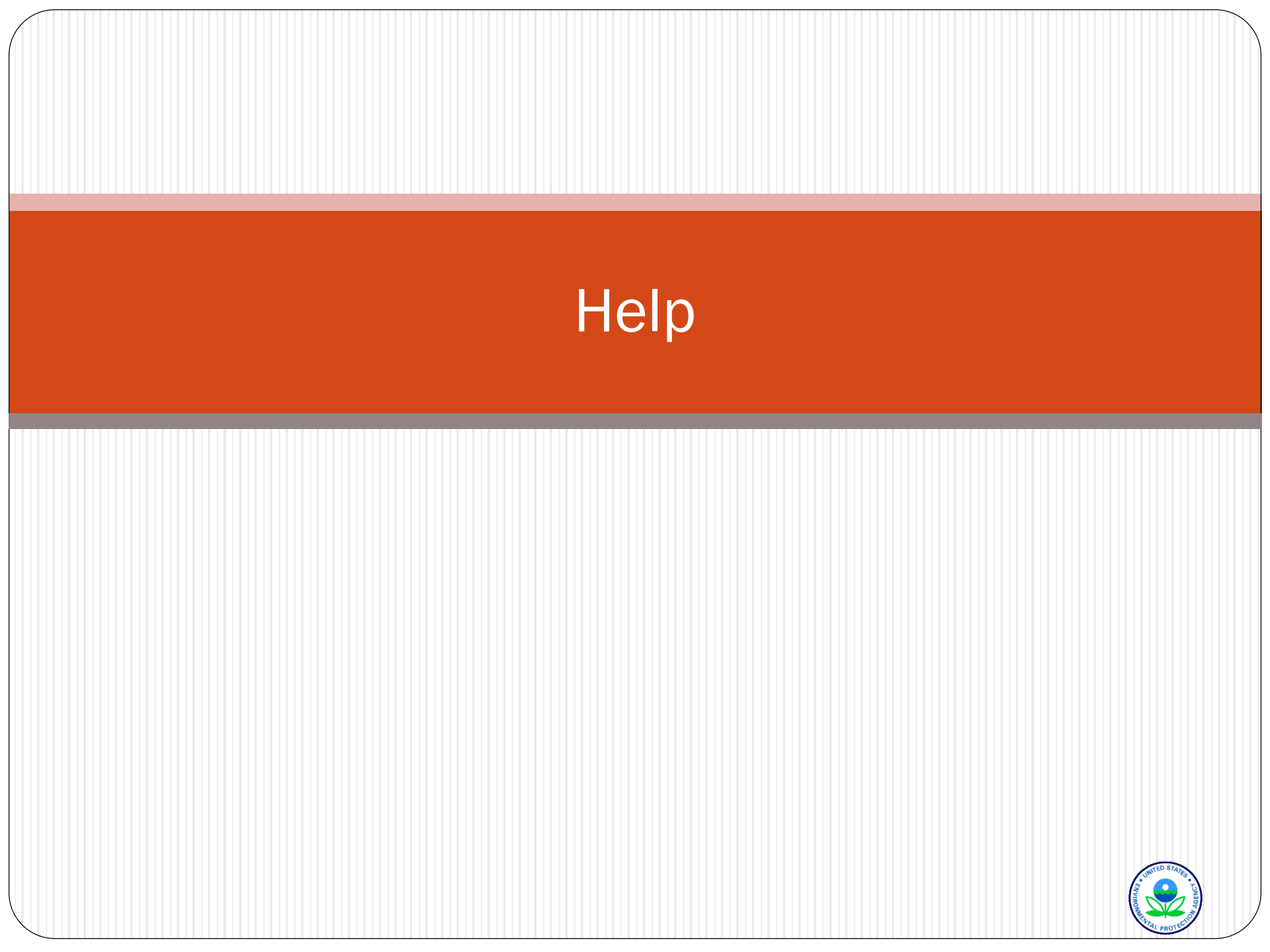

# Where to Find AQS Help

- On-Line Help from the Application
- AQS Documentation
- On the Phone
- Internet Training
- AQS Regional Contacts
- Other Users

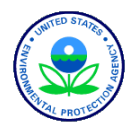

31

### From the Application

- "Help" From the Menu
  - Topics
  - Short-Cut Keys
  - Display Error
- Field-Level Help

UNKNOWN

|       | He     | lp                     |                       |                        |
|-------|--------|------------------------|-----------------------|------------------------|
|       | He     | elp                    |                       |                        |
|       | Ke     | IYS                    | Ctrl+F1               |                        |
|       | Di     | splay Error            | Shift+F1              |                        |
|       | Ap     | out                    |                       |                        |
|       |        |                        |                       |                        |
| st ac | curate | measurement needs to b | e recorded whether is | latitude or longitude. |
|       |        |                        |                       |                        |
|       |        |                        |                       |                        |
|       |        |                        |                       |                        |

Enter a valid Dominant Source code that identifies the primary source of the pollutant being monitored.

... List of Valu...

GPS CARRIER PHASE STATIC RELATIVE POSITION

Description of the accuracy as a range of the \_\_llatitude/longitude reported in meters. Only the lea

Source Map Scale (Non-GPS) 24000

<OSC>

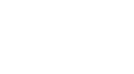

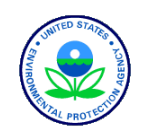

Horizontal Method 012

Vertical Method 000

3.04

**AQS Help** 

Street Address HEALTH DEPT, 300 E MAIN STREET

Record: 1/?

Horizontal Accuracy (Meters)

> Vertical Measure (Meters)

### Help within AQS

| l AQSHelp - Microsoft Internet Explorer provided by EPA - version 6                                                                                                    |                                                                                                    |                                                            |                                                            |  |  |  |  |  |  |
|----------------------------------------------------------------------------------------------------|----------------------------------------------------------------------------------------------------|------------------------------------------------------------|------------------------------------------------------------|--|--|--|--|--|--|
| File Edit View Favorites Tools Help                                                                                                    |                                                                                                    |                                                            |                                                            |  |  |  |  |  |  |
| 🚱 Back 🔹 📀 🐁 😰 🏠 🔎 Search 🤺 Favorites 🤣 🔗 - 🌺 🚍 + 🛄 🏭 💽                                                                                                    |                                                                                                    |                                                            |                                                            |  |  |  |  |  |  |
| ddress 🕘 https://iasint.rtpnc.epa.gov/aqsweb/helpfiles/helpfile.htm 💿 🄁 Go 🛛 Links 🎽 😏 SnagIt 🖹 🖆                                                                                                    |                                                                                                    |                                                            |                                                            |  |  |  |  |  |  |
| Index Search                                                                                                    |                                                                                                    |                                                            | << >>>                                                     |  |  |  |  |  |  |
| Type in the keyword to find:                                                                                                    | Data Completeness Workfile                                                                                                    |                                                            |                                                            |  |  |  |  |  |  |
|                                                                                                    | When use                                                                                                    | r requests a work file, two separate files will be produce | d:                                                         |  |  |  |  |  |  |
| A                                                                                                    | <ul> <li>Summary level information on a per EPA Region, State, Reporting Organization. Parameter. and Monitor Type basis.</li> </ul> |                                                            |                                                            |  |  |  |  |  |  |
| Accuracy Report                                                                                                    | ∎∎ Mon                                                                                                    | itor level information, which contains month-by-month co   | ounts and percentages of samples collected by the monitor. |  |  |  |  |  |  |
| Add A New Role                                                                                                    |                                                                                                    |                                                            |                                                            |  |  |  |  |  |  |
| Add A New Oser<br>Admin Message of the Day                                                                                                    | Field                                                                                                    | Field Summary Workfile Format                              |                                                            |  |  |  |  |  |  |
| Air Quality Index Report<br>Air Quality Index Summary Report (AMP4108)<br>Air Quality Index Workfile format<br>Air Quality Report<br>All Parameters Format<br>All Parameters Quick Look Work File Format<br>All Roles | 1                                                                                                    | EPA REGION                                                 |                                                            |  |  |  |  |  |  |
|                                                                                                    | 2                                                                                                    | STATE                                                      | _                                                          |  |  |  |  |  |  |
|                                                                                                    | 3                                                                                                    | REPORTING ORGANIZATION NAME                                |                                                            |  |  |  |  |  |  |
|                                                                                                    | 4                                                                                                    | MONITOR TYPE                                               |                                                            |  |  |  |  |  |  |
| Annual Summary<br>Annlication Administrator                                                                                                    | 5                                                                                                    | PARAMETER NAME                                             |                                                            |  |  |  |  |  |  |
| Application Audits                                                                                                    | 6                                                                                                    | NUMBER MONITORS EVALUATED                                  |                                                            |  |  |  |  |  |  |
| B                                                                                                    | 7                                                                                                    | AVERAGE COMPLETENESS                                       |                                                            |  |  |  |  |  |  |
| Batch<br>Batch load formats                                                                                                    | 8 NUMBER NOT REPORTING                                                                                                    |                                                            |                                                            |  |  |  |  |  |  |
| Browse                                                                                                    | Browse                                                                                                    |                                                            |                                                            |  |  |  |  |  |  |
| CA Dump                                                                                                    | Field                                                                                                    | Monitor Workfile Format                                    |                                                            |  |  |  |  |  |  |
| California Dump Bucket<br>Carbon Monoxide Format                                                                                                    | 1                                                                                                    | MONITOR TYPE                                               |                                                            |  |  |  |  |  |  |
| Carbon Monoxide Work File Format<br>CDX                                                                                                    | 2                                                                                                    | SITE_ID (ST-CNT-SITE)                                      |                                                            |  |  |  |  |  |  |
| CDX application<br>Certification                                                                                                    | 3                                                                                                    | PARAMETER CODE                                             |                                                            |  |  |  |  |  |  |
| Comment form                                                                                                    | 4 POC                                                                                                    |                                                            |                                                            |  |  |  |  |  |  |
|                                                                                                    |                                                                                                    |                                                            |                                                            |  |  |  |  |  |  |
| ê 🖉                                                                                                    |                                                                                                    |                                                            | Second intranet                                            |  |  |  |  |  |  |

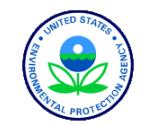

### User Support

### EPA Helpdesk

- 1-866-411-4372
- <u>epacallcenter@epa.gov</u>
- 2 "Levels" of Support
  - Level 1: Reset Passwords
  - Level 2: AQS Specific Issues

### **CDX Helpline**

- 1-888-890-1995
- nodehelpdesk@epacdx.net

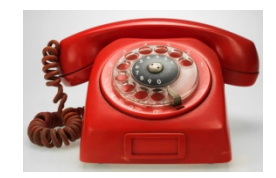

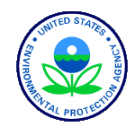

### **AQS** Documentation

Manuals and Guides:

https://www.epa.gov/aqs/aqs-manuals-and-guides

- AQS Data Coding Manual
- AQS Input Transaction Formats
- AQS Fundamentals and AQS User Guide:

https://www.epa.gov/aqs/aqs-users-guide-0

• AQS Data Dictionary:

https://www.epa.gov/aqs/aqs-data-dictionary

• Memos:

https://www.epa.gov/aqs/aqs-data-dictionary (under AQS Information)

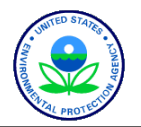

# Teleconference Training From NADG

- New User Orientation Pamela McIntyre/ Donnie Brown
  - Monthly on the 3<sup>rd</sup> Wednesday
  - Walk-Through Basic Functions
- Tribal Q&A Pamela McIntyre/ Donnie Brown
  - Bi-Monthly on the 2<sup>nd</sup> Wednesday

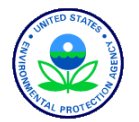

# Additional Training Resource

All AQS Training is archived at:

https://www.epa.gov/aqs/aqs-training

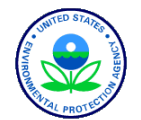

# THE END

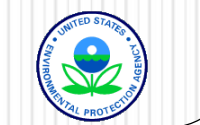

### **AQS Regional Contacts**

- Mary Jane Cuzzupe
  - (617) 918-8383
- Henry Feingersh (II)
  - (212) 637-3382
- Pauline DeVose (III)
  - (215) 814-2186
- Darren Palmer (IV)
  - (404) 562-9052
- Jesse McGrath (V)
  - (312) 886-1532

- Trisha Curran(VI)
  - (214) 665-8245
- James Regehr (VII)
  - (913) 551-7167
- Joe Delwiche (VIII)
  - (303) 312-6448
- Fletcher Clover (IX)
  - (415) 972-3991
- Jan Noel (X)
  - (206) 553-1691

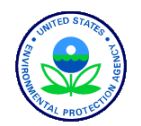